## CARSI 用户资源访问流程 (World Scientific 版)

2020年5月21日

1. 使用非校园IP 地址打开浏览器,输入https://www.worldscientific.com,点击网页 右上角"Sign In"进入登录页面

| Connecting Great Minds                                                                                                    | Q 📜 😫<br>Search My Cart Sign in |
|----------------------------------------------------------------------------------------------------|---------------------------------|
| Subject $\vee$ Journals Books E-Products Partner With Us $\vee$ Open Access About Us $\vee$                                                                                                    |                                 |
| <ul> <li>WorkLD SCIENTIFIC'S RESPONSE TO COVID-19 disruption.</li> <li>Workd Scientific is committed to supporting our authors and research community during the COVID-19 disruption.</li> <li>Workd Scientific is committed to supporting our authors and research community during the COVID-19 disruption.</li> <li>Workd Scientific is committed to supporting our authors and research community during the COVID-19 disruption.</li> <li>Workd Scientific is committed to supporting our authors and research community during the COVID-19 disruption.</li> <li>Workd Scientific is committed to support digital journal content at this time.</li> <li>Check our Coronavirus Resources page for more details.</li> <li>Content on the Coronavirus is also freely available to the general public on our Coronavirus Resources page.</li> </ul> |                                 |
| Play Pause                                                                                                    |                                 |

2. 在登录页面选择 "Institutional Login" 登录方式

| Login to          | o your a | ccount |  |
|-------------------|----------|--------|--|
| in f              |          |        |  |
| Email             |          |        |  |
|                   |          |        |  |
| Password          |          |        |  |
|                   |          |        |  |
| Forgot password?  |          |        |  |
| Keep me logged in | 1        | (      |  |
|                   | Login    |        |  |
|                   |          |        |  |

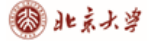

3 a)在 "Select your institution" 框中输入学校的英文名称 在您输入字符时会出现对应的学校名称

| World Scientific<br>Connecting Great Minds           |                                             | Q<br>Search | 📜<br>My Cart | <b>ی</b><br>Sign in |
|------------------------------------------------------|---------------------------------------------|-------------|--------------|---------------------|
| Subject $\vee$ Journals Books E-Products Partner Wit | h Us $ \lor $ Open Access About Us $ \lor $ |             |              |                     |
|                                                      |                                             |             |              |                     |
| Select your institution                              |                                             |             |              |                     |
|                                                      | Peking X                                    |             |              |                     |
|                                                      | Peking University                           |             |              |                     |

3 b) 或者,点击 "Find your institution via Federation"

| World Scientific<br>Connecting Great Minds              |                                               | Q<br>Search | 📜<br>My Cart | <b>&amp;</b><br>Sign in |
|---------------------------------------------------------|-----------------------------------------------|-------------|--------------|-------------------------|
| Subject $artheta$ Journals Books E-Products Partner Wit | h Us $ 	imes $ Open Access About Us $ 	imes $ |             |              |                         |
|                                                         | Select your institution Type your institution |             |              |                         |
|                                                         | or Find your Institution via Federation       |             |              |                         |

## 选取"China CERNET Federation (CARSI)"

| World Scientific<br>Connecting Great Minds          |                                                          | Q 漢 온<br>Search My Cart Sign in |
|-----------------------------------------------------|----------------------------------------------------------|---------------------------------|
| Subject $\vee$ Journals Books E-Products Partner Wi | th Us 🗸 Open Access About Us 🗸                           |                                 |
|                                                     | BACK TO INSTITUTION SEARCH                               |                                 |
|                                                     | SELECT YOUR FEDERATION                                   |                                 |
|                                                     | Academic Access Management Federation in Japan (GakuNin) |                                 |
| ⇒                                                   | China CERNET Federation (CARSI)                          |                                 |
|                                                     | China Science and Technology Network                     |                                 |
|                                                     | Czech academic identity federation edulD.cz              |                                 |
|                                                     | German Higher Education (DFN-AAI)                        |                                 |
|                                                     | India: INFLIBNET Access Management Federation (INFED)    |                                 |
|                                                     | Interfederation & UK Higher Education                    |                                 |

| 选取学校的英文名                                   | 称                                                                       |                    |             |              |                     |
|--------------------------------------------|-------------------------------------------------------------------------|--------------------|-------------|--------------|---------------------|
| World Scientific<br>Connecting Great Minds |                                                                         |                    | Q<br>Search | 📜<br>My Cart | <b>ی</b><br>Sign in |
| Subject $\vee$ Journals                    | Books E-Products Partner With Us $	imes$ Open Access About Us $	imes$ . |                    |             |              |                     |
|                                            | <b>C</b> BACK TO INSTITUTION SEARCH                                     |                    |             |              |                     |
|                                            | China CERNET Federation (CARSI)                                         | < Back to the list |             |              |                     |
|                                            |                                                                         |                    |             |              |                     |
|                                            | Beijing Normal University                                               |                    |             |              |                     |
|                                            | Peking University                                                       |                    |             |              |                     |
|                                            | University of Science and Technology of China                           |                    |             |              |                     |

 进入所选学校的统一身份认证登录界面,例如北京大学统一认证登录界面,输 入用户名与密码。

| User ID / PKU Email / | Cell Phone 🔞 |
|-----------------------|--------------|
| Password              | Forgot       |
| Remember ID           |              |
| Login                 |              |
|                       |              |
|                       |              |

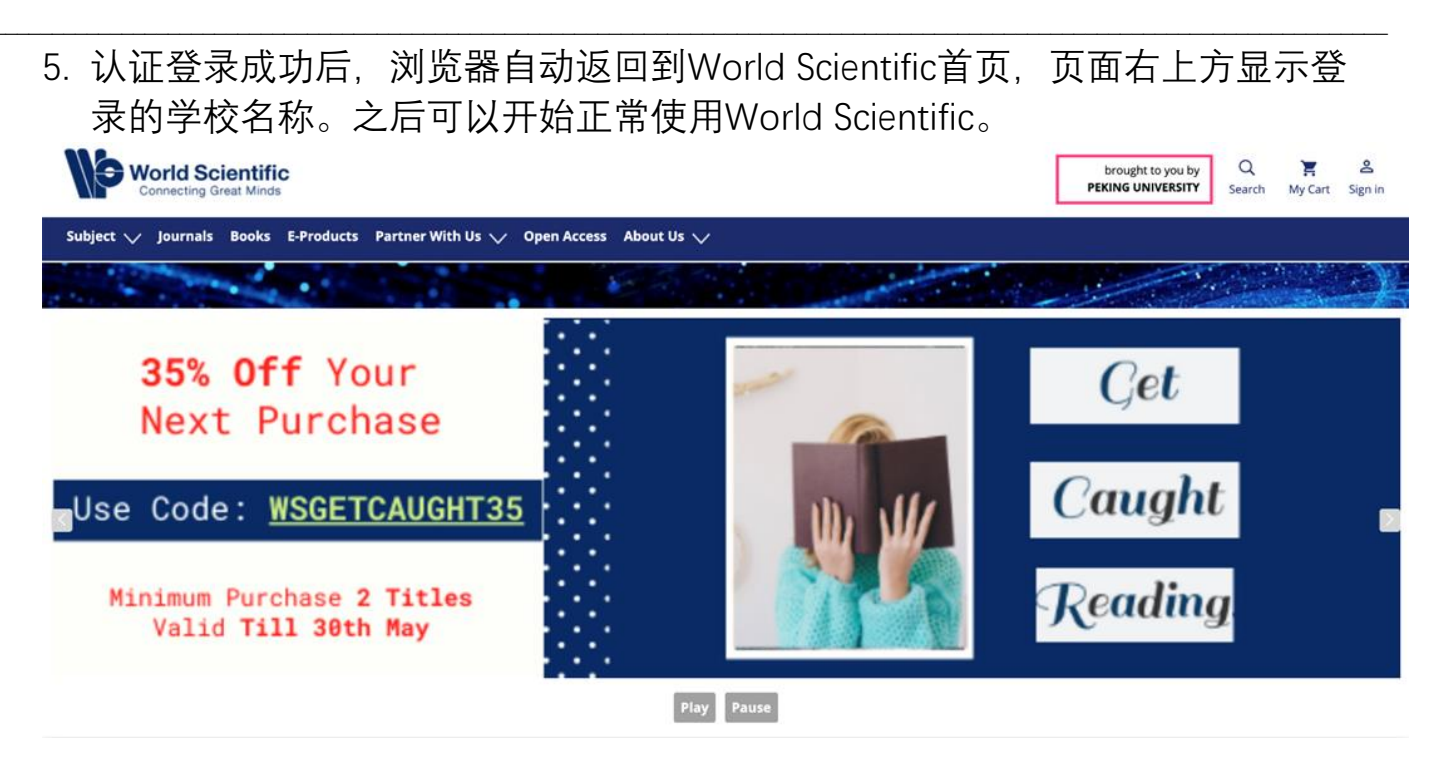